Jaringan Point to Point menggunakan Wireless LAN Bridge

- 1. Instlasi Jaringan
  - Pasang 2 Router Mikrotik R951Ui-2HND,
  - 2 kabel straight UTP
  - Hubungkan ether1 Router 1, ke ether1 Router2
  - Hubungkan masing-masing **ethernet2** ke jaringan lokal atau ke PC, seperti pada gambar berikut:

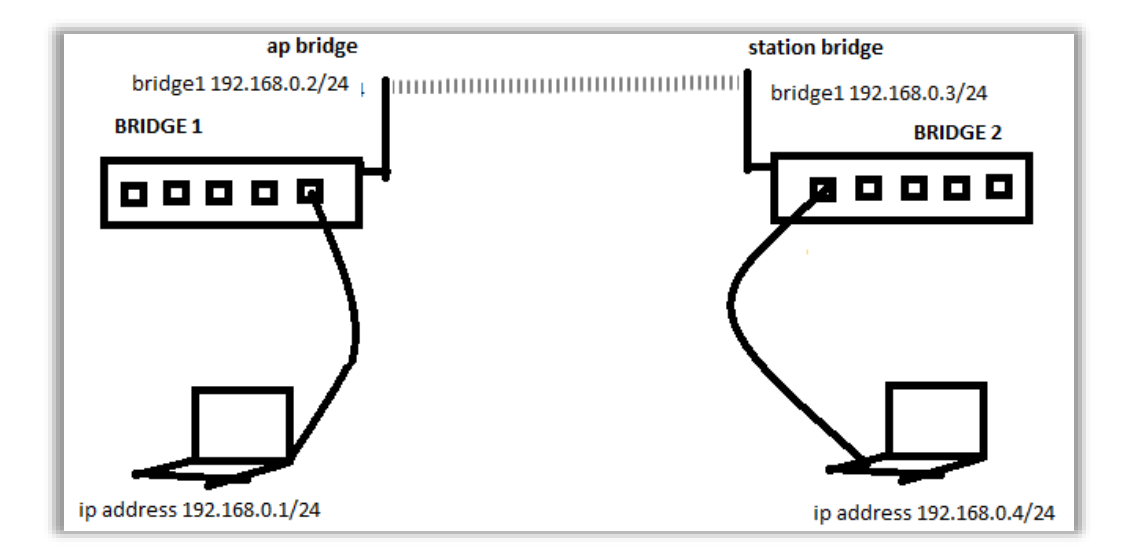

## 2. Konfigurasi BRIDG1

### Lakukakun reset sistem

• New Terminal

/system reset-configuration no-default=yes

#### **Membuat Bridge**

- Klik Interface
- Klik Bridge
- New Interface
  - General Name bridge1
  - Type : Bridge
- Klik OK
- Seperti pada gambar berikut:

| interfaces   | IP Tunnel  | New Interface                   |    |         |
|--------------|------------|---------------------------------|----|---------|
| 🗓 Wireless 🔪 | GPE Turnel | General STP VLAN Status Traffic |    | ОК      |
| Bridge       | VIAN       | Name: Name:                     |    | Cancel  |
| ei PPP       | VLAN       | Type: Bridge                    |    | Apply   |
| 😤 Switch     | VRRP       | MTU:                            | -  | Disable |
| TS Mesh      | Bonding    | Actual MTU:                     |    | Comment |
| ∰ IP ト       | Bridge     | L2 MTU:                         |    | Com     |
| MPLS N       | Mesh       | MAC Address:                    |    | Сору    |
|              |            | ARP: enabled                    | Ŧ  | Hemove  |
|              |            | ARP Timeout:                    | -  | Torch   |
|              |            | Admin. MAC Address:             | ⊒• |         |
|              |            | Ageing Time: 00:05:00           |    |         |
|              |            | GMP Snooping                    |    |         |
|              |            | DHCP Snooping                   |    |         |
|              |            | Fast Forward                    |    |         |

- 3. Masukkan ether1 ke dalam interface bridge
  - Pilih Bridge
  - Bridge
    - Pilih tab **Ports**
    - Klik Add (+)
  - New Bridge Port
    - o General
    - o Interface : ether1
    - Bridge : bridge1
    - o Klik OK

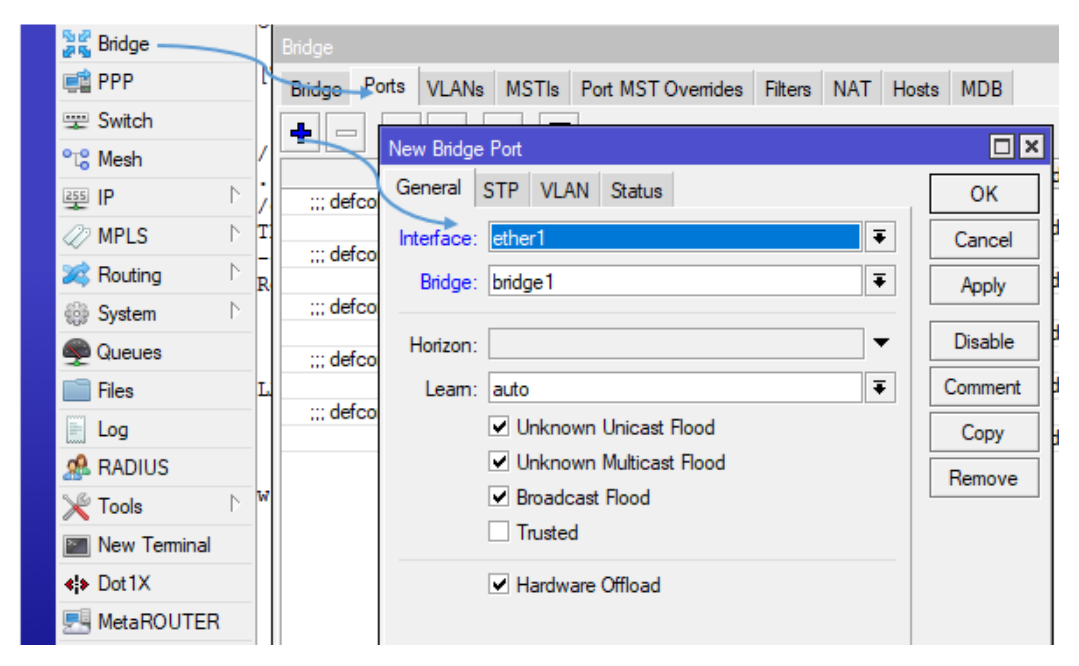

- 4. Masukkan IP Address pada interface bridge1
  - Pilih Menu IP
  - Klik Addresses
  - Addresess List
    - Klik Add (+)
    - New Address
      - Address : 192.168.0.2/24
      - Interface : bridge
      - Klik OK
  - Seperti pada gambar berikut:

| ⊘ MF Sys Sys Qu Image: File File Loce | uting N<br>stem N<br>seues<br>es<br>g | DHCP Relay<br>DHCP Server<br>DNS<br>Firewall<br>Hotspot | Ad<br>+ 4<br>* 4<br>* 4 | New Addre<br>Address:<br>Network:<br>Interface: | ss<br>192.168.0.2/24<br>bridge | ▼<br> | Cancel<br>Apply<br>Disable<br>Comment<br>Copy<br>Remove |
|---------------------------------------|---------------------------------------|---------------------------------------------------------|-------------------------|-------------------------------------------------|--------------------------------|-------|---------------------------------------------------------|
|                                       |                                       |                                                         |                         | enabled                                         |                                |       |                                                         |

- 5. Setting wireless interface.
- Klik pada menu Wireless
  - Interface List
    - pilihlah tab Interface
    - double click pada nama Interface Wireless yang akan digunakan wlan1
  - Interface <wlan1>
    - Pilihlah Mode ap-bridge
    - tentukanlah SSID : R1
    - Band : **2.4GHz-B/G/N**
    - dan Frekuensi yang akan digunakan
    - Jangan lupa mengaktifkan Default authenticated dan Default Forward
    - Lalu aktifkankanlah Interface Wireless Apply
    - dan klik OK
- Seperti pada gambar berkut:

| All GUICK Set | Interfaces 1 int         | the discussion of the second second sec |       | 10             |
|---------------|--------------------------|----------------------------------------------------------------------------------------------------|-------|----------------|
| 🗐 CAPsMAN     | Acceleration of the      | interrace owan (>                                                                                                    |       |                |
| Interfaces    | interface List           | General Wireless HT HT MCS WDS Nstreme Status Tr                                                                                                    | affic | ОК             |
| L Wreless     | +- = 🖌 🗶                 | Mode: ap bridge                                                                                                    | Ŧ     |                |
| Bridge        | Name /                   | Band: 2GHz-B/G/N                                                                                                    | Ŧ     | Cancel         |
| PPP           | ∷ defconf<br>R ±thridge  | Channel Width: 20/40MHz XX                                                                                                    | *     | Apply          |
| 2 Switch      | R 4tbridge1              | Frequency: 2412                                                                                                    | ¥ MHz | 🚽 Enable       |
| 8 Mesh        | S sether2                | SSID: B1                                                                                                    |       | Comment        |
| ∦ IP I*       | S sether3                |                                                                                                    |       | 1              |
| MPLS 1        | S stether4               | Frequency Mode: manual opower                                                                                                    | •     | Advanced Mode  |
| Routing       | XS Mart                  | Country: no_country_set                                                                                                    | Ŧ     | Torch          |
| 🕽 System 🗈    |                          | Installation: indoor                                                                                                    | Ŧ     | WPS Accept     |
| Queues        | •<br>9 Rame (1 selected) | Antenna Gain: 0                                                                                                    | dBi   | WPS Client     |
| Files         | o nema (i selected)      |                                                                                                    | 1     | Cotor December |
| Log           |                          | Default AP Tx Limit:                                                                                                    |       | Setup hepeater |
| RADIUS        |                          | Default Client Tx Limit:                                                                                                    | ▼ bpt | Scan           |
| 🕻 Tools 👘     | MMM MMM                  | Default Authenticate                                                                                                    |       | Freq. Usage    |
| New Terminal  | 10001 10001              | Default Forward                                                                                                    |       | Align          |
| Dot 1X        | HMM MMMM MMM III         |                                                                                                    |       |                |

# 6. Berikutnya adalah konfigurasi WDS pada Wireless Interface yang digunakan.

- Klik Wireless seperti langkah di atas, pilihlah tab WDS
- Isikan/pilih WDS Mode : dynamic

- WDS default Bridge pilihlah : bridge1
- Lalu tekan tombol **OK**.
- Seperti gambar berikut:

| Interface <wlan1></wlan1>                           |                |
|-----------------------------------------------------|----------------|
| HT MCS WDS Nstreme Tx Power Current Tx Power Status |                |
| WDS Mode: dynamic F                                 | UK             |
| WDS Default Bridge: bridge1                         | Cancel         |
|                                                     | Apply          |
| WDS Default Cost: 100                               | Enable         |
| WDS Cost Range: 50-150                              | Comment        |
| WDS Ignore SSID                                     | Simple Mode    |
|                                                     | Torch          |
|                                                     |                |
|                                                     | WPS Accept     |
|                                                     | WPS Client     |
| -                                                   | Setup Repeater |
|                                                     | Scan           |
|                                                     | Freq Usage     |

- 7. Langkah selanjutnya adalah menambahkan virtual interface WDS.
  - Klik Wireless
  - Klik WDS
  - New Interface tab WDS
    - Master Interface : wlan1
  - Klik OK
  - Sperti gambar berkut:

|           | New Interface                   |                   |         |
|-----------|---------------------------------|-------------------|---------|
|           | General WDS                     | Status Traffic    | ОК      |
|           | Master Interface.               | wlan1             | Cancel  |
| · Minuter | WDS Address                     | 00:00:00:00:00:00 | Apply   |
| Bridge    | Wireless Tables                 |                   | Disable |
| PPP       | WiFi Interfaces W60G Station No |                   | Comment |
| 🛫 Switch  | +                               |                   | Сору    |
| ିଞ୍ଚ Mesh | Virtual                         |                   | Remove  |
| 型 IP 下    | WDS S                           |                   | Torch   |
| Ø MPLS    | Nstreme Dual                    |                   |         |
| 2 Routing |                                 |                   | 100     |

### 8. Konfigurasi BRIDG2

Lakukan konfigurasi pada BRIDGE2, seperti pada konfigurasi BRIDGE1 pada langkah no. 2,

3

- 9. Masukkan IP Address pada interface bridge2
  - Pilih Menu IP
  - Klik Addresses
  - Addresess List
    - Klik Add (+)
    - New Address
      - Address : 192.168.0.3/24
      - Interface : bridge
      - Klik OK
  - Seperti pada gambar berikut:

| Address List |            |                |           |         | 1 |
|--------------|------------|----------------|-----------|---------|---|
| + - ~        | 2 🛛 🖻      | -              |           | Find    | ŀ |
| Address      | / N        | letwork        | Interface |         | Ļ |
| ::: defconf  | New Addre  | SS             |           |         |   |
| T 192.16     | Address:   | 192.168.0.3/24 |           | ОК      |   |
|              | Network:   |                | -         | Cancel  |   |
|              | Interface: | bridge1        | ₹         | Apply   |   |
|              |            |                |           | Disable |   |

#### **10. Setting wireless interface.**

- Klik pada menu Wireless
  - o Interface List
    - pilihlah tab Interface
    - double click pada nama Interface Wireless yang akan digunakan wlan1
  - Interface <wlan1>
    - Pilihlah Mode ap-bridge
    - tentukanlah SSID : R1
    - Band : 2.4GHz-B/G/N
    - dan Frekuensi yang akan digunakan
    - Jangan lupa mengaktifkan Default authenticated dan Default Forward
    - Lalu aktifkankanlah Interface Wireless Apply
    - dan klik **OK**
- Seperti pada gambar berkut:

| G Guick Set  | Interface List           | Interface <wian1></wian1> |                             |         |                |
|--------------|--------------------------|---------------------------|-----------------------------|---------|----------------|
| L CAPEMAN    | Interface Interface List | General Wreless H         | T HT MCS WDS Natreme Status | Traffic |                |
| Workers      | + *                      | Mode                      | bridge station              | 12      | OK             |
| Ridoe        | Name                     | Band                      | 20H-R/G/N                   | (1)     | Cancel         |
| PPP          | ::: defconf<br>B dthodne | Channel Width:            | 20/40MHz XX                 |         | Apply          |
| Switch       | R \$1bridge1             | Frequency:                | 2412                        | ¥ MHz   | 🖌 Enable       |
| Mesh         | S Dether2                | SSID:                     | R1                          | -       | Comment        |
| MPLS         | S opether3               | Frequency Mode:           | manual opower               |         | Advanced Mode  |
| Routing 11   | RS @ether5               | Country:                  | no_country_set              |         | Torch          |
| System It    |                          | Installation:             | indoor                      | Ŧ       | WPS Accept     |
| Queues       | Sitems (1 selected)      | Artenna Gain:             | 0                           | dB      | WPS Client     |
| Files        |                          | Default AP Tx Limit:      | í.                          | - bps   | Setup Repeater |
| RADIUS       |                          | Default Client Tx Limit:  |                             |         | Scan           |
| Tools 11     | 1001 1001                |                           | Default Authenticate        |         | Freq. Usage    |
| New Terminal | 10001 10001              |                           | Default Forward             |         | Align          |
| Dot1X        | 100 ADDA 100 111         |                           |                             |         | 0.4            |

## 11. Berikutnya adalah konfigurasi WDS pada Wireless Interface yang digunakan.

- Klik Wireless seperti langkah di atas, pilihlah tab WDS
- Isikan/pilih WDS Mode : dynamic

- WDS default Bridge pilihlah : bridge1
- Lalu tekan tombol **OK**.
- Seperti gambar berikut:

| - | Interface <wlan1></wlan1>                           |                |
|---|-----------------------------------------------------|----------------|
| ł | HT MCS WDS Nstreme Tx Power Current Tx Power Status |                |
|   | WDS Mode: dynamic                                   | OK             |
| q |                                                     | Cancel         |
|   | WDS Default Bridge: bridge1                         | Apply          |
| - | WDS Default Cost: 100                               |                |
| - | WDC Cast Dances F0 150                              | Enable         |
|   | WDS Cost Range: 50-150                              | Comment        |
| - | WDS Ignore SSID                                     |                |
|   |                                                     | Simple Mode    |
|   |                                                     | Torch          |
|   |                                                     | WPS Accept     |
|   |                                                     | WPS Client     |
|   |                                                     | Setup Repeater |
|   |                                                     | Scan           |
|   |                                                     | Freq Usage     |

12. Langkah selanjutnya adalah menambahkan virtual interface WDS.

- Klik Wireless
- Klik WDS
- New Interface tab WDS
  - Master Interface : wlan1
- Klik **OK**
- Sperti gambar berkut:

|           | New Interface                   |                |         |
|-----------|---------------------------------|----------------|---------|
|           | General WDS                     | Status Traffic | ОК      |
|           | Master Interface:               | wlan1 ¥        | Cancel  |
| © 105-1 m | VIDS Address;                   | 00:00:00:00:00 | Apply   |
| Bridge    | Wireless Tables                 |                | Disable |
| PPP       | WiFi Interfaces W60G Station Ns |                | Comment |
| 🛫 Switch  | +                               |                | Сору    |
| °ଞ୍ଚ Mesh | Virtual                         |                | Remove  |
| IP ►      | WDS S                           |                | Torch   |
| MPLS 1    | Nstreme Dual                    |                |         |
| Routing   |                                 |                |         |

Hasil Pengujian

| 100 Select Command Prompt                         |       |   | × |
|---------------------------------------------------|-------|---|---|
|                                                   |       |   | * |
| C:\Users\Badi>ping 192.168.0.4                    |       |   |   |
| Pinging 192,168.0.4 with 32 bytes of data:        |       |   |   |
| Reply from 192.168.0.4: bytes=32 time=1ms TTL=128 |       |   |   |
| Reply from 192.168.0.4: bytes=32 time=2ms TTL=128 |       |   |   |
| Reply from 192.168.0.4: bytes=32 time=2ms TTL=128 |       |   |   |
| Reply from 192.168.0.4: bytes=32 time=1ms TTL=128 |       |   |   |
| Ping statistics for 192.168.0.4:                  |       |   |   |
| Packets: Sent = 4, Received = 4, Lost = 0 (0%     | loss) | 8 |   |
| Approximate round trip times in milli-seconds:    |       |   |   |
| Minimum = 1ms, Maximum = 2ms, Average = 1ms       |       |   |   |
| C:\Users\Badi>                                    |       |   |   |
|                                                   |       |   |   |
|                                                   |       |   |   |

Melihat Wireless tables

| Wireless Tables     |           |               |             |              |         |        |               |               |         |         |
|---------------------|-----------|---------------|-------------|--------------|---------|--------|---------------|---------------|---------|---------|
| WiFi Interfaces W60 | G Station | Nstreme Dual  | Access List | Registration | Connect | t List | Security Prof | iles Channels |         |         |
| - 🝸 00 Rese         | *t        |               |             |              |         |        |               |               |         |         |
| Radio Name          | A MAC     | Address       | ∧ Interface | Uptime       | AP      | W      | Last Activit  | Tx/Rx Signal  | Tx Rate | Rx Rate |
| 744D28ED23E9        | 74:4      | D:28:ED:23:E9 | wlan1       | 00:07:57     | yes     | no     | 0.000         | -19/-24       | 54Mbps  | 1Mbps   |
|                     |           |               |             |              |         |        |               |               |         |         |
|                     |           |               |             |              |         |        |               |               |         |         |
|                     |           |               |             |              |         |        |               |               |         |         |
|                     |           |               |             |              |         |        |               |               |         |         |
|                     |           |               |             |              |         |        |               |               |         |         |
|                     |           |               |             |              |         |        |               |               |         |         |
|                     |           |               |             |              |         |        |               |               |         |         |
|                     |           |               |             |              |         |        |               |               |         |         |
|                     |           |               |             |              |         |        |               |               |         |         |
|                     |           |               |             |              |         |        |               |               |         |         |
|                     |           |               |             |              |         |        |               |               |         |         |
| 4.0                 |           |               |             |              |         |        |               |               |         |         |
| l item              |           |               |             |              |         |        |               |               |         |         |